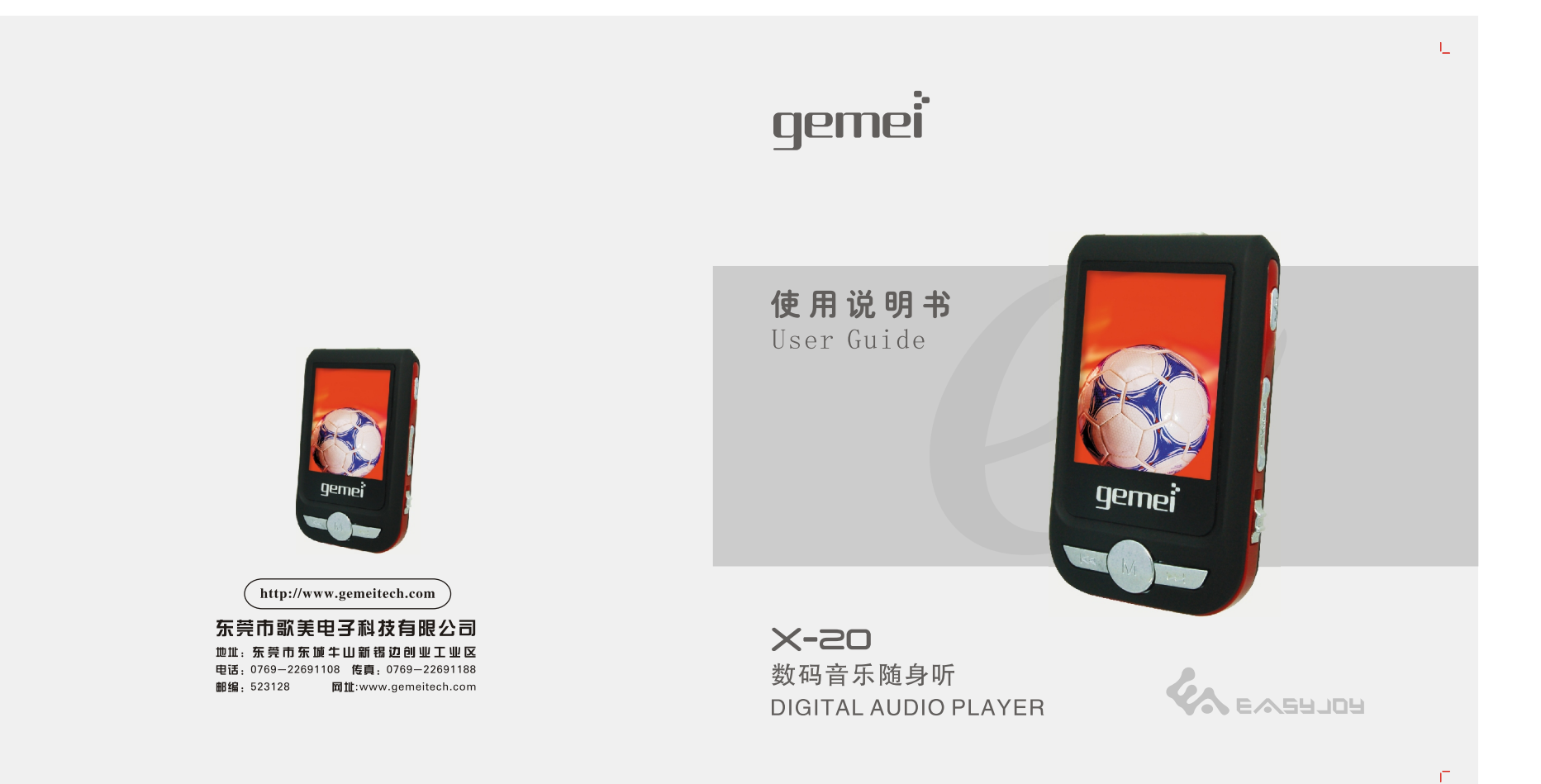

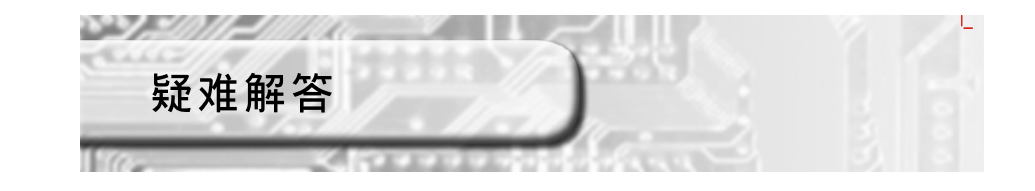

## 亲爱的用户

感谢您购买歌美公司产品。 为确保最佳性能和安全,在使用前 请仔细阅读本说明书并妥善保管。

产品执行标准:Q/GM 2

### 为何有时会死机?

拷贝歌曲或者格式化进行当中,拔掉USB连线,会造成按键锁死。当拷贝 歌曲时,应以播放器液晶显示的歌曲复制进度为准,当播放器的音符停止 跳动时,表示复制已经完成。在结束与PC连接而要拔除USB线前应确认移动 盘是否已安全跳出(Eject),请点击桌面下方通知区域安全删除硬件的图 标,确认安全地移除硬件或进入档案总管(Windows Explorer),找到待测 机器所产生之移动式硬盘,按鼠标之右键,选择执行弹出。

### 注意:一定不要在拷贝完成或格式化结束以前拔掉USB连线。

#### •无法开机的处理方法

当MP3在复制文件/升级固件/格式化的时候出现意外或者死机(如停电),可 将播放器的电源开关重新置于ON位置,电脑会象通常一样发现MP3硬件,进 行软件安装(自动的)然后再进行固件升级即可。

### 音乐播放问题

### •为什么在网上下载的WMA不能播放?

因为WMA文件的版权保护,有破解软件,但是并不完善,建议自行制作WMA。在使用WMP(windows media player)制作WMA时,注意不要选择版权保护。

44

Ē

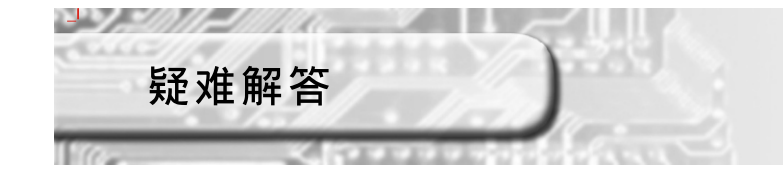

## 功能操作问题

- 所有按键不起作用 检查主机电源是否正置于OFF位置
- 播放FM或音乐过程中忽然关机
- (A)电量不足引起关机,观察显示屏可指示电池电量。 ● LCD无显示
- 检查是否设置为屏保

43

Π.

### 文件上传、下载问题)

- •我的电脑为什么不能识别MP3? 电脑USB口故障(机械损坏,供电不足等)。电脑操作系统故障,最好重新启 动或安装系统软件。或者是驱动安装失败,不能正确识别MP3。
- •为什么电脑总是提示不能连接播放器?可是播放器上明明显示着READY? 这个问题是由于USB线没有插到底,因为播放器的USB控制电路是根据USB口处是 否存在4.5V~5.0V的电压来确认是否连机的, 故播放器能正常显示已连接; 由于 USB是串行设备电源线和数据线的接口长度不同,造成电脑与MP3不能交换数据。
- •为什么内存标称容量和MP3上面显示的内存容量不一致? MP3标称容量为128M,但是根据1000和1024算法不同,格式化完之后的容量应该 为125M(就如同1.44M的3寸软盘格式化之后为1.38M一样)。之所以PC显示或MP3显 示内存信息有偏差,是因为它们之间的差额是用来存放播放软件和GB中文字库
- 为什么在网上下载的APE格式的音乐文件放进播放器中不能播放? APE格式的文件压缩时分Fast, Normal, High, Extra High, Insane等五个等级, 目前我们只能支持Fast和Normal,如果您下载的文件不是Fast和Normal这两个等 级时,就不可以播放,请到官方网站上下载Monkey's Audio,先解压重新压缩为 Fast和Normal这两个等级。

# 目录

## 中人计主审问

1 . . . . . . / / M

| 女王注息争坝                 |
|------------------------|
| 安全及使用                  |
| 本机主要功能                 |
| 本机主要功能 3               |
| 随机附件                   |
| 随机附件 4                 |
| 按键及功能位置                |
| 正面······5<br>侧面······6 |
| 顶/底 面                  |
| 显示屏说明                  |
| 电池充电                   |
| 电池充电                   |
| 基本功能                   |
| 开/关 机10                |
| 音乐播放                   |
| 循环模式11                 |
| 音 效 模 式 12             |
| 播放速度 12                |
| 复 读 模 式                |

### 视频播放 视频播放 .....15 录音模式 录音模式…………16-17 语音模式 FM收音及录音操作 电话薄 文本阅读 游戏模式 图片浏览 系统设定

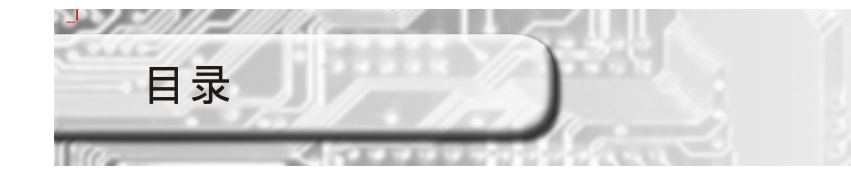

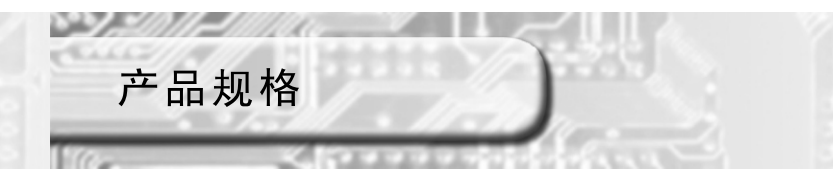

| 屏幕设置25    |
|-----------|
| 语言选择 26   |
| 关机设定 26   |
| 复读设定      |
| 联机模式      |
| 其它设置      |
| 选择不同目录 28 |
| 删除文件      |
| 异度空间功能    |
| 异度空间功能    |
| USB功能     |
| USB功能     |

| 连接电脑     |           |         |
|----------|-----------|---------|
| 电脑上安装USE | 驱动程序      | • 33-34 |
| AMV转换工具  | Į         |         |
| 操作说明     |           | 35-47   |
| 格式化MP3播方 | <b>女器</b> |         |
| 格式化MP3播放 | 器         | 38-39   |
| 按键操作索引   | 表         |         |
| 按键操作索引表  | ξ         | 40-41   |
| 产品规格     |           |         |
| 产品规格     |           | 44      |
| 疑难解答     |           |         |
| 疑难解答     |           | 42-43   |

| 项目       | 规格                                                           |  |  |  |  |  |
|----------|--------------------------------------------------------------|--|--|--|--|--|
| 音乐格式     | MP3、WMA、WAV、APE、OGG等音乐格式播放                                   |  |  |  |  |  |
| 音效模式     | 七种音效模式: 自然、摇滚、流行、古典、柔和、爵士、重低音                                |  |  |  |  |  |
| 播放方式     | 七种播放模式: 普通循环、单曲循环、目录播放、目录循环、全部循环、<br>随机播放、浏览播放               |  |  |  |  |  |
| 显示屏      | 1.8寸彩屏                                                       |  |  |  |  |  |
| 移动存储功能   | 可作移动硬盘(U盘)                                                   |  |  |  |  |  |
| PC接口方式   | High Speed USB2.0传输接口                                        |  |  |  |  |  |
| 软件支持     | 快速方便的播放器管理软件                                                 |  |  |  |  |  |
| 支持软件系统   | Windows 98/me/2000/2003/XP(Windows 98/me/2000/2003/XP无须驱动程序) |  |  |  |  |  |
| 固件升级     | 通过网上升级改善用操作环境                                                |  |  |  |  |  |
| 信噪比      | >80dB                                                        |  |  |  |  |  |
| 频响范围     | 20Hz-20KHz                                                   |  |  |  |  |  |
| 总谐波失真THD | $\leq 0.05\%$                                                |  |  |  |  |  |
| 不失真输出功率  | ≥5mW                                                         |  |  |  |  |  |
| FM接收范围   | 76MHz-108MHz                                                 |  |  |  |  |  |
| 预置电台     | 20+20个                                                       |  |  |  |  |  |

•若有规格变化及技术更改,恕不另行通知

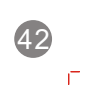

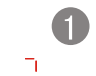

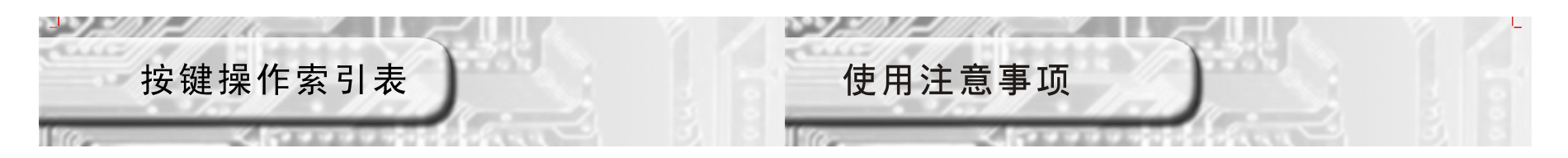

| ++++++ | -+ 1/- | 录音模式    |         | FM模式             |             |
|--------|--------|---------|---------|------------------|-------------|
| 按键     | 动作     | 停止状态    | 录音状态    | 收音状态             | FM子菜单       |
| ы      | 长按     | 关机      | 停止录音并保存 | 关机               | 关机          |
|        | 短按     | 开始录音    | 暂停录音    |                  | 退出菜单        |
|        | 长按     |         |         | 连续减小100KHz<br>搜索 | 连继后退移动      |
|        | 短按     |         |         | 单步减小100KHz<br>搜索 | 移动子菜单       |
| ₩      | 长按     |         |         | 连续增加100KHz<br>搜索 | 连继前进移动      |
|        | 短按     |         |         | 单步增加100KHz<br>搜索 | 移动子菜单       |
|        | 长按     | 进入主菜单   |         | 进入主菜单            | 进入主菜单       |
| MENU   | 短按     | 进入录音子菜单 |         | 进入子菜单            | 确认该选项或更深入一层 |
| VOL    | 长按     |         |         | 音量调节             |             |
|        | 短按     |         |         | 音量调节             |             |

Π.

## 安全及使用

- 请不要在多尘、潮湿、高温、磁性很强的环境下使用及存放本机。在游泳池、 浴室、厨房等环境中使用时,请格外注意。
- 外出携带本机,特别是跑步等剧烈运动时,请将本机牢固的固定在身上,以免 从高处跌落或被重物所压,否则本机可能会音质下降,甚至会损坏。
- 使用USB连接线连接计算机时,请正确的插入方向,否则USB连线倒插会引起电脑故障或本机故障。
- 在随身听和电脑连接好进行通讯时,不要随意扭动USB连线,以免数据中断 影响正常的操作。
- 在解除本机与电脑的连接前,先点击电脑桌面右下角的USB图标退出,再拔出 USB连接线。这样会减少电脑和本机出现错误。

### 耳机使用须知

- 为避免造成交通事故,驾车、骑车,或操作任何其它机动车时,请勿使用耳 机
- 走路时,在具有潜在危险性的地方(如公路、工地旁),请特别注意安全或 最好暂停使用耳机
- 请避免大音量长时间使用耳机,如果您有耳鸣的病症,必须调小音量或不连续使用耳机

### 电源适配器使用须知

- 当本机放置不用时,须卸下所有电源。
- 限使用附带的电源适配器,不可使用任何其它电源适配器。
- 要从电源插座卸下电源适配器时,一定得抓着适配器座身,不要拉着导线拔下。

2

Ē

• 为防止触电事故,请勿用潮湿的手碰触使用中的电源适配器。

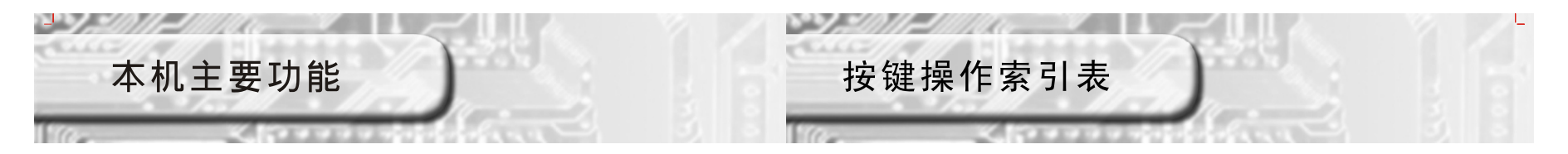

- MP3、WMA、WAV、APE、OGG音乐文件播放
- 靓丽细腻大屏幕彩屏和屏保省电功能
- 支持AMV格式视频播放
- JPEG和BMP图片浏览
- USB2.0 (High speed)
- 支持歌词同步和TXT电子书阅读
- 支持文件夹,文件夹播放,文件夹浏览
- 多种均衡(EQ)音效处理和多种模式播放功能
- A-B 复读
- FM收音

n.

| ++++++ | 动作 | 音乐模式和放音模式 |         |             |             |
|--------|----|-----------|---------|-------------|-------------|
| 按键     |    | 停止状态      | 播放状态    | 播放子菜单       | 停止子菜单       |
| 5.0    | 长按 | 关机        | 关机      | 关机          | 关机          |
|        | 短按 | 播放        | 停止      | 进入主菜单       | 进入主菜单       |
|        | 长按 | 连继前进浏览    | 快退      | 连继后退移动      | 连继后退移动      |
|        | 短按 | 下一曲       | 上一曲并播放  | 移动子菜单       | 移动子菜单       |
|        | 长按 | 连继前进浏览    | 快进      | 连继前进移动      | 连继前进移动      |
|        | 短按 | 下一曲       | 下一曲并播放  | 移动子菜单       | 移动子菜单       |
|        | 长按 | 进入主菜单     | 进入主菜单   | 进入主菜单       | 进入主菜单       |
| MENU   | 短按 | 进入停止主菜单   | 进入播放主菜单 | 确认该选项或更深入一层 | 确认该选项或更深入一层 |
| VOI    | 长按 | 音量调节      | 音量调节    |             |             |
| VOL    | 短按 | 音量调节      | 音量调节    |             |             |

40

E.

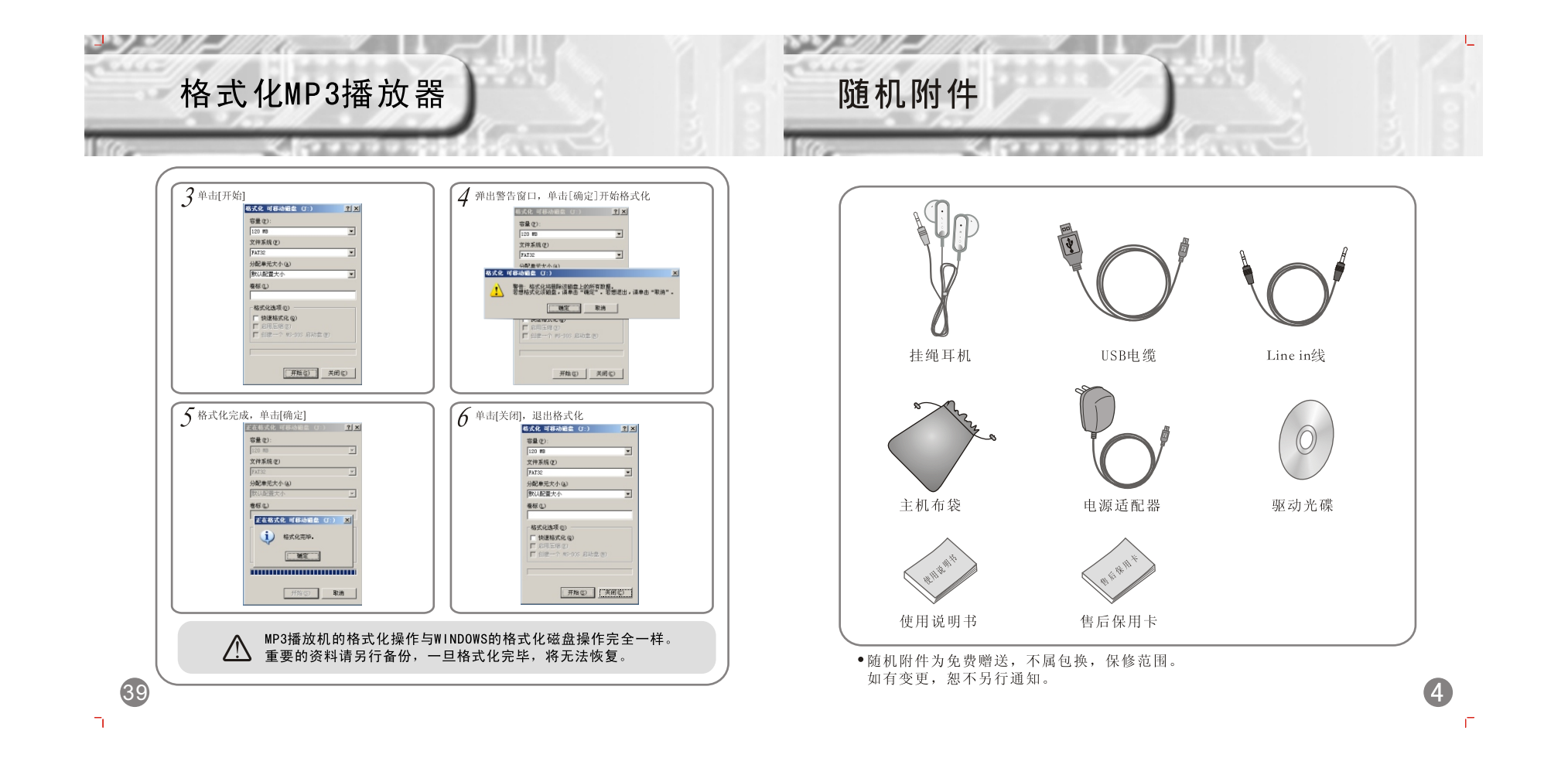

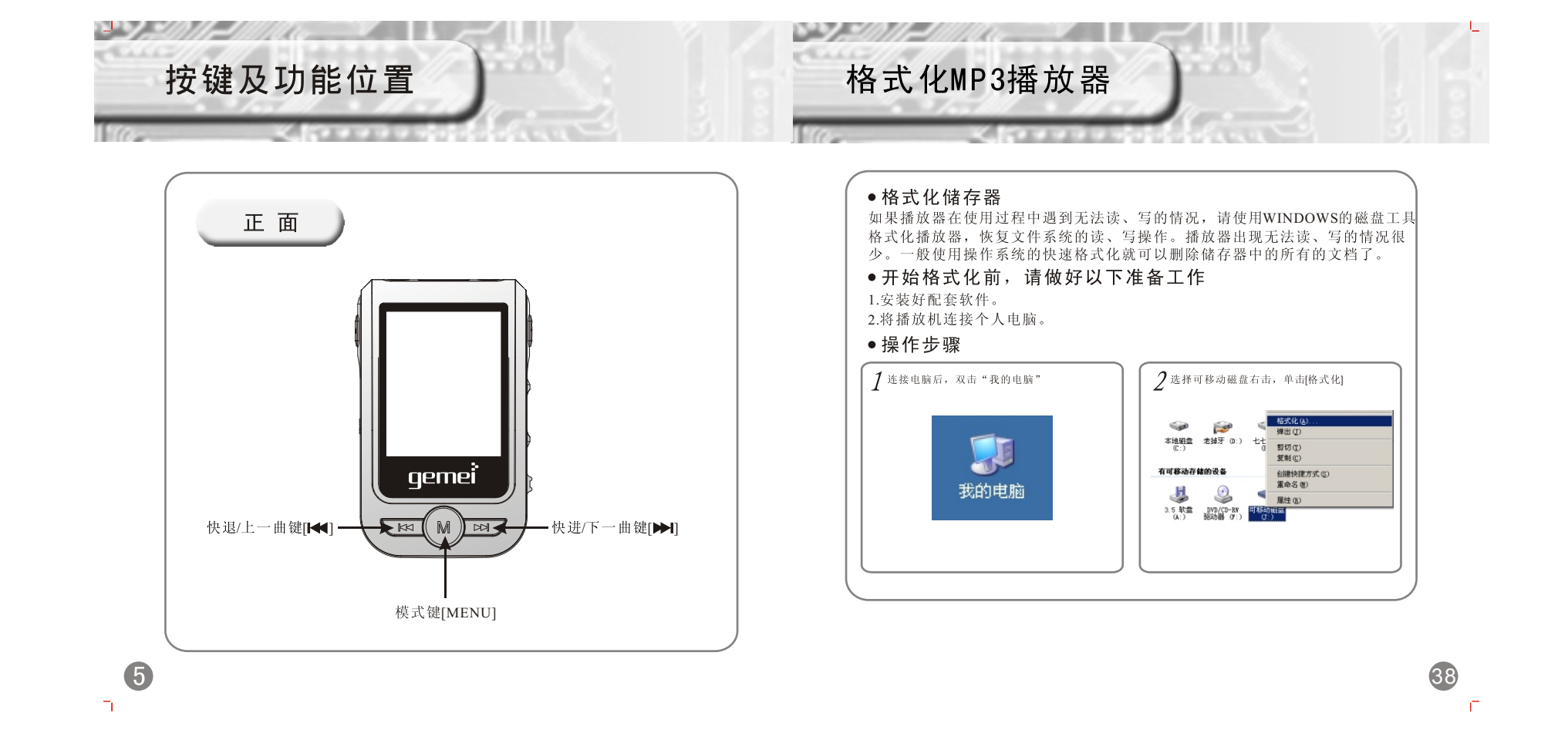

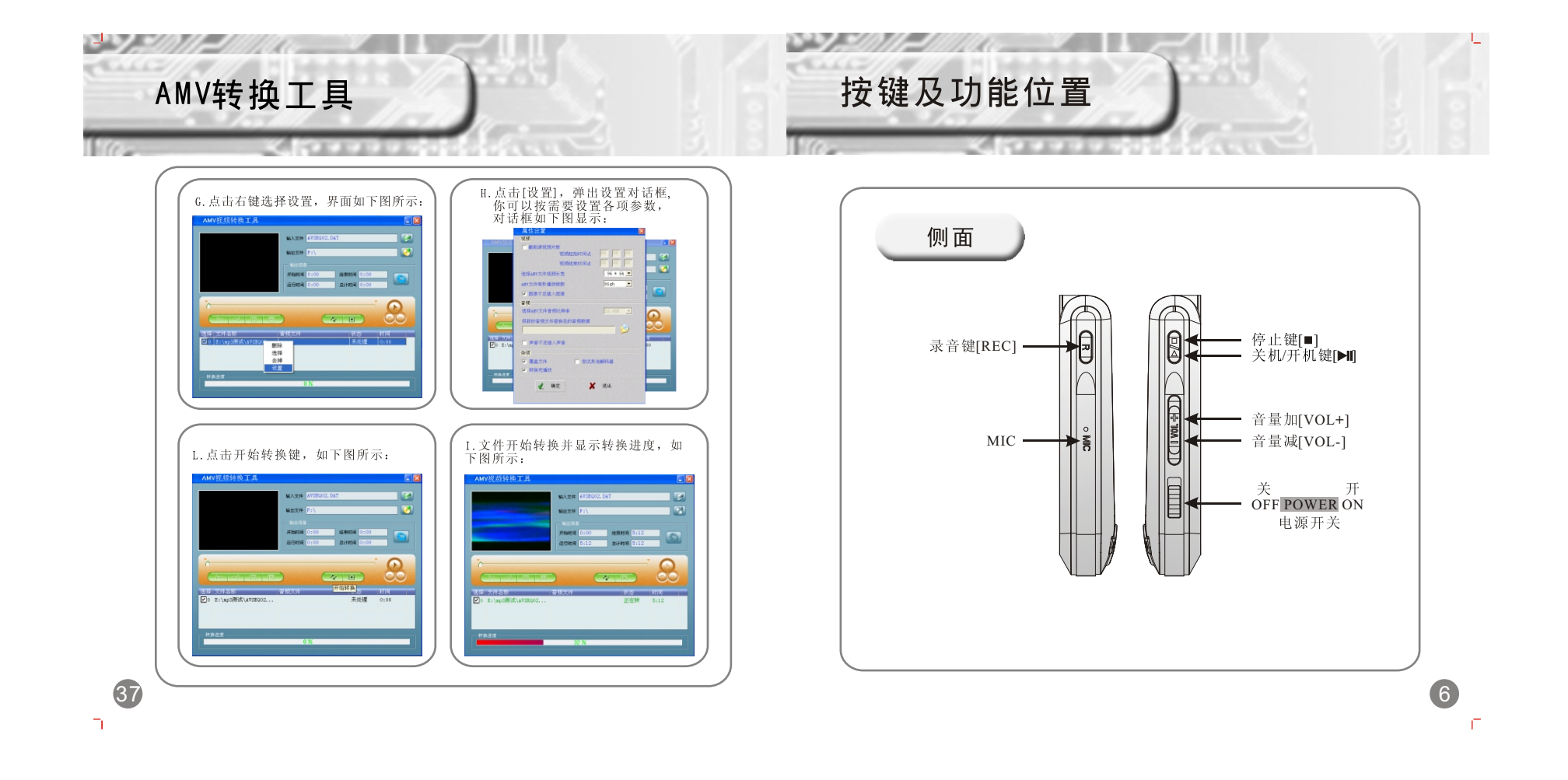

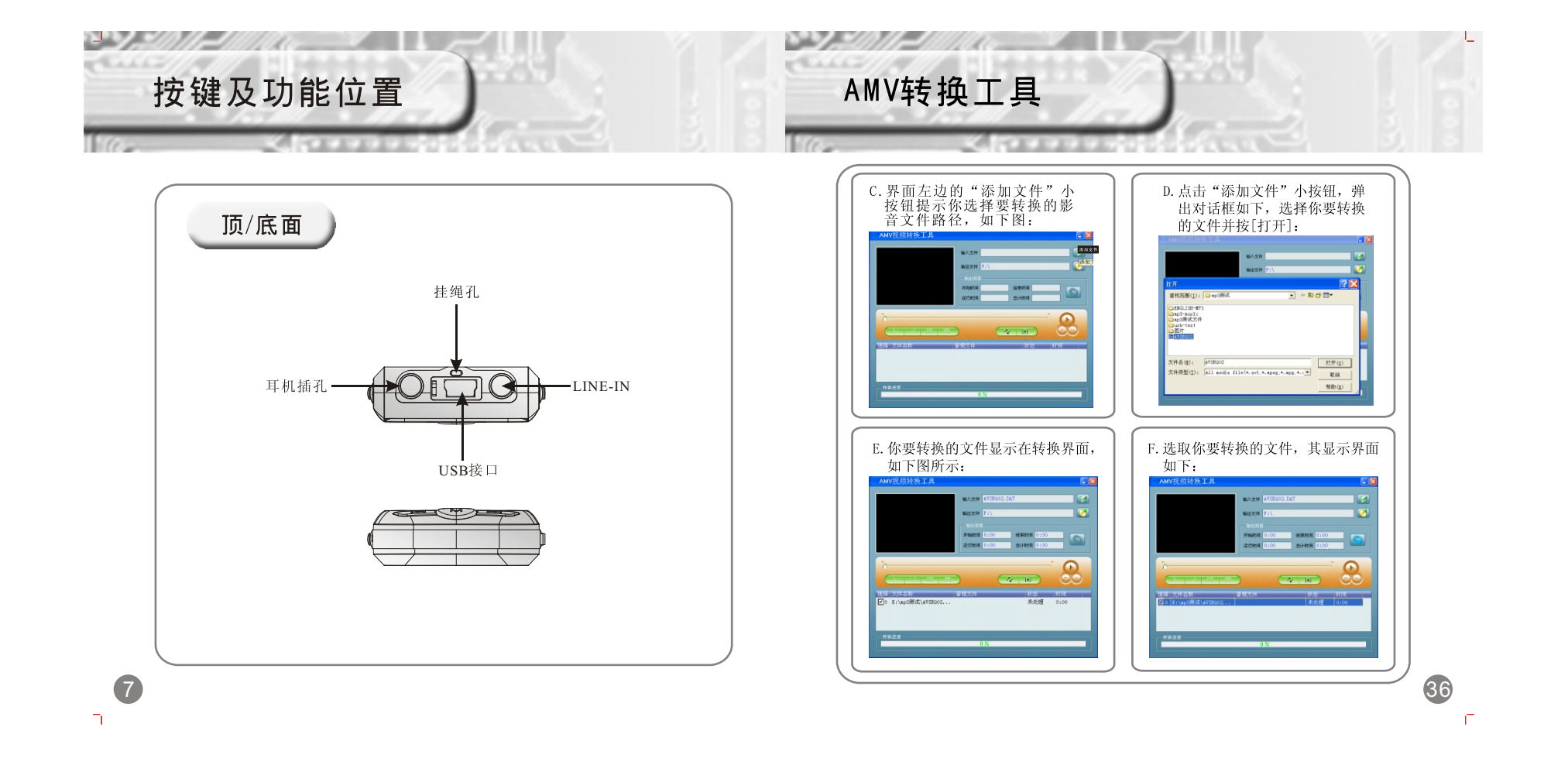

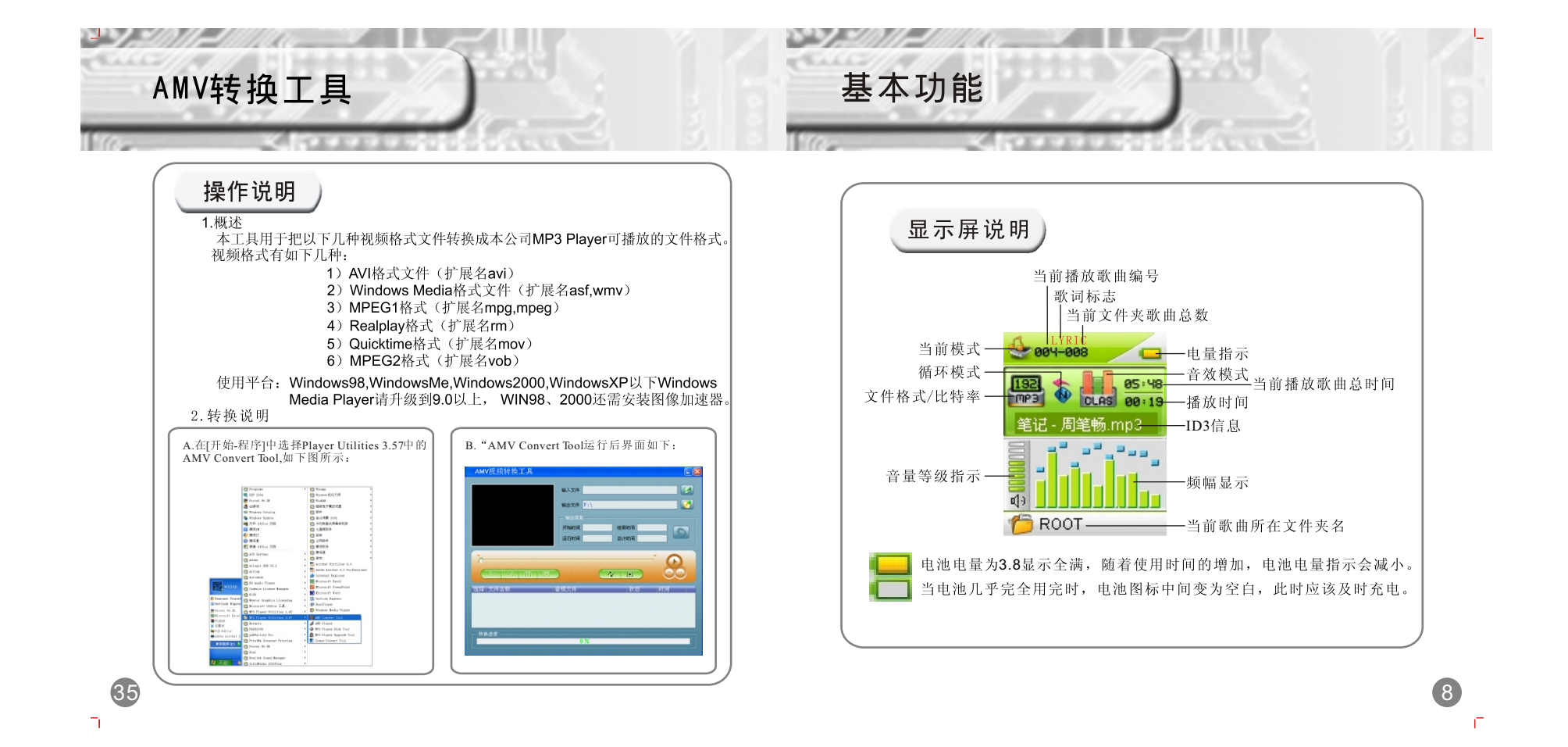

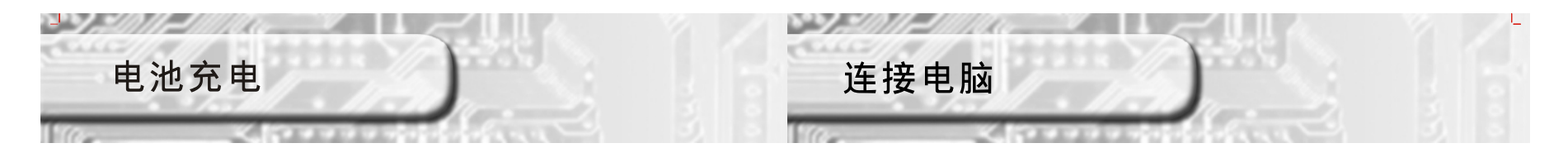

## 本机内置有大容量锂充电电池,在使用前应先把锂电池充满电后再使用,本机支持几种充电方式:

1)USB充电:插入USB线与电脑连接,本机除了与电脑进行数据传输外,还可 自动对内置锂电池进行充电。连接PC机充电过程本机发热属正常,可将USB安 全退出,发热现象即可消失。

2)电源适配器充电:将随机配送的电源适配器插头插入本机USB插座,接好电源进行充电,当锂电池充满电后,请断开电源适配器。

3)本机充电时间一般在3.5小时左右,充电过程中本机有轻微发热,属正常现象。 4)对播放器充电时,请将电源开关置于ON位置。

### 注意:

9

Π.

本机内置锂电池,若为新购置播放器或长时间未使用本机时,请先对播放器充 电,否则有可能会出现因电池没电而引起不开机的现象。 电池完全放电后充电时,显示屏有时在1分钟后出现充电符号显示属正常现象。

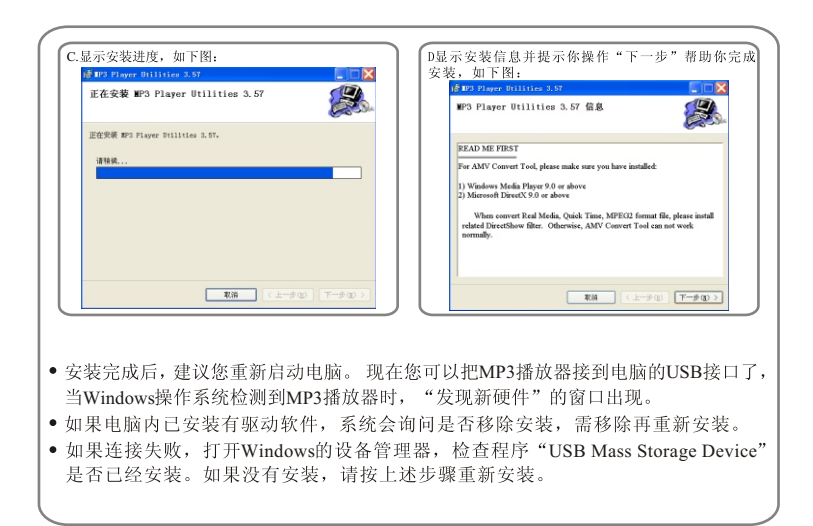

34

Ē

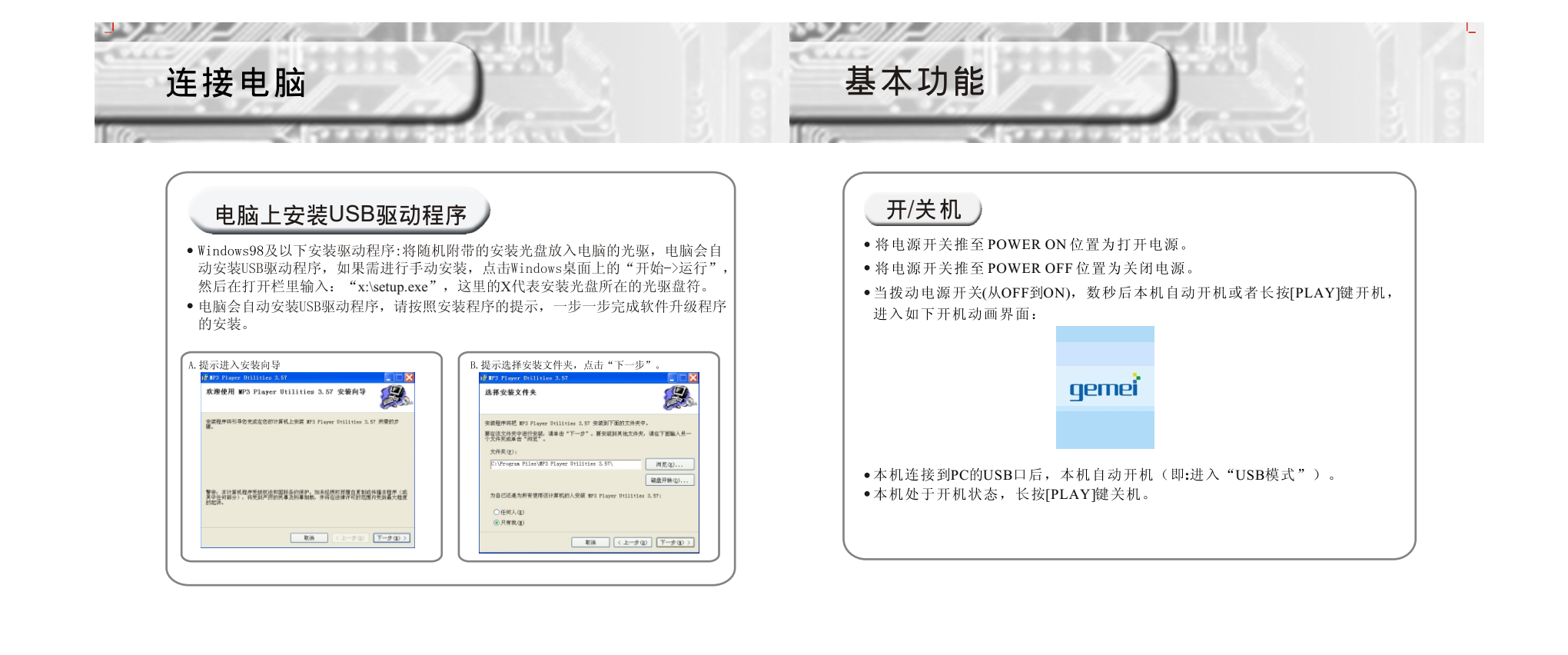

Ē

33

Π.

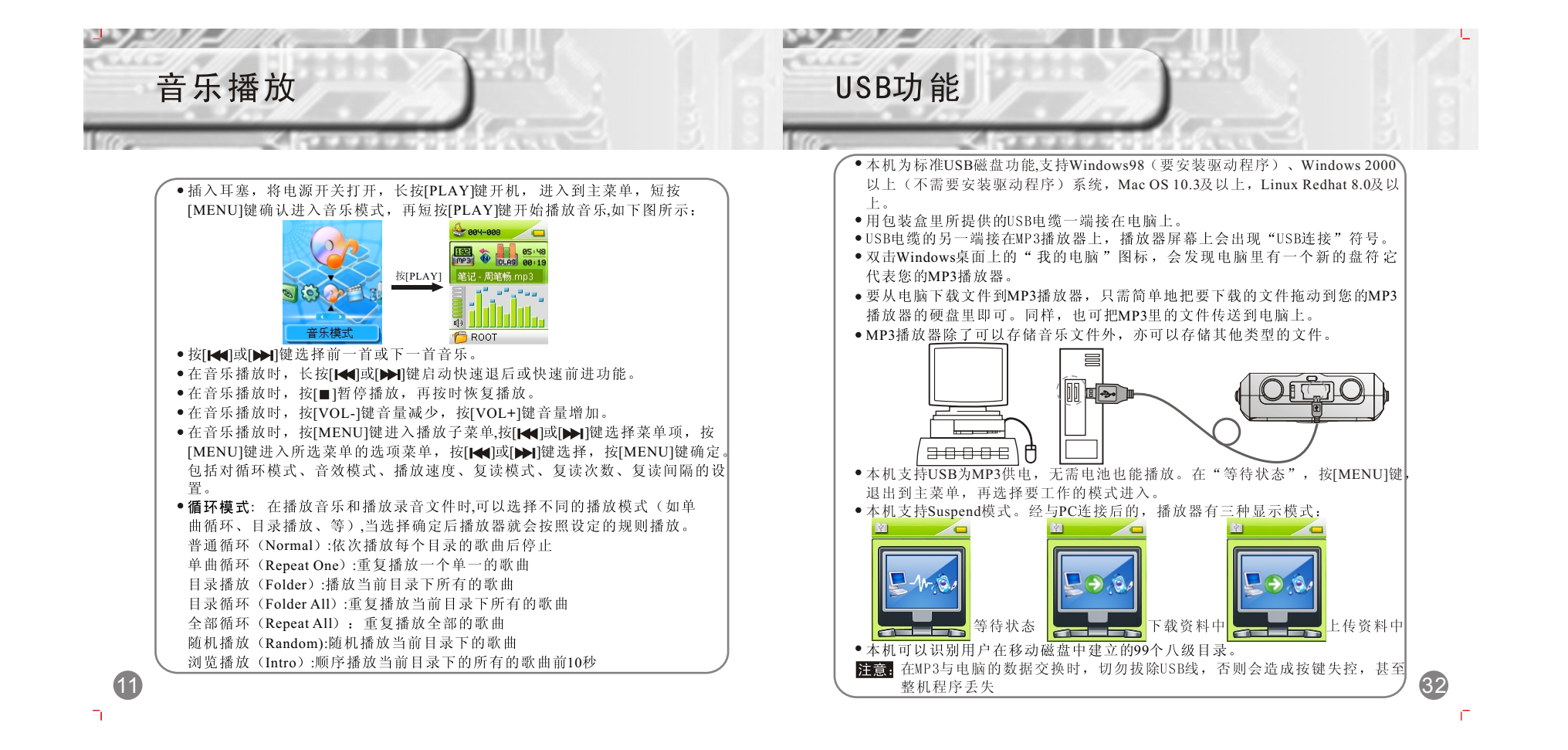

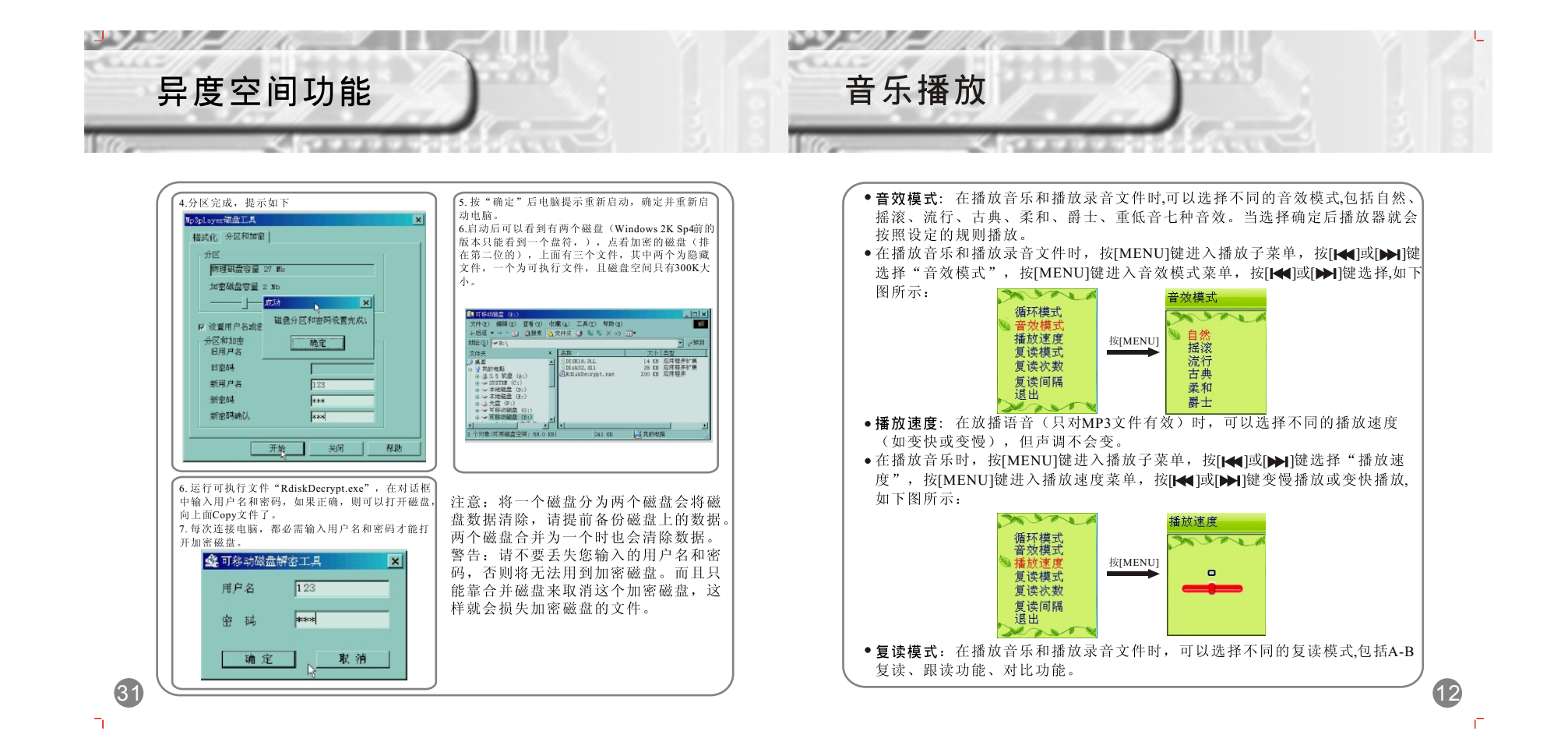

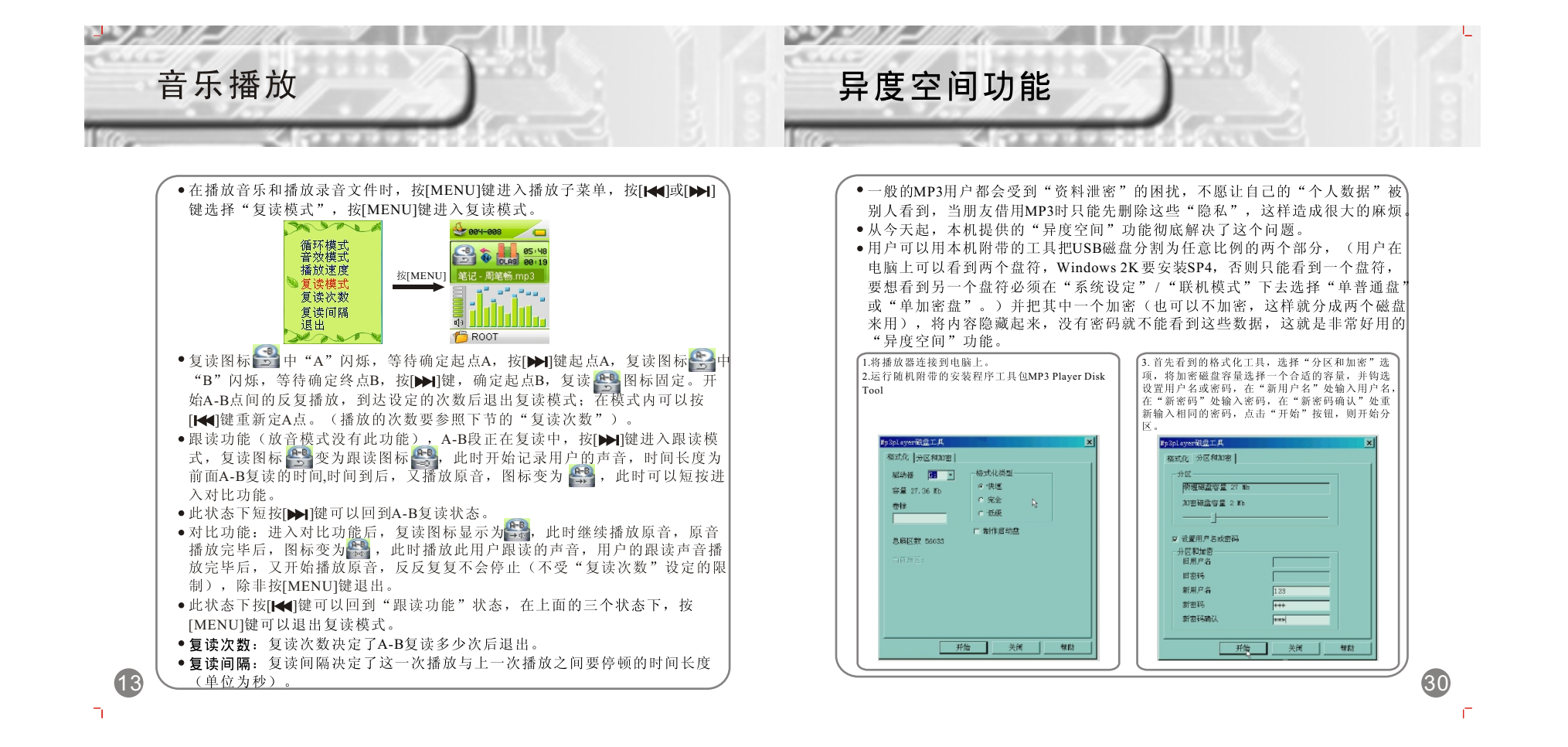

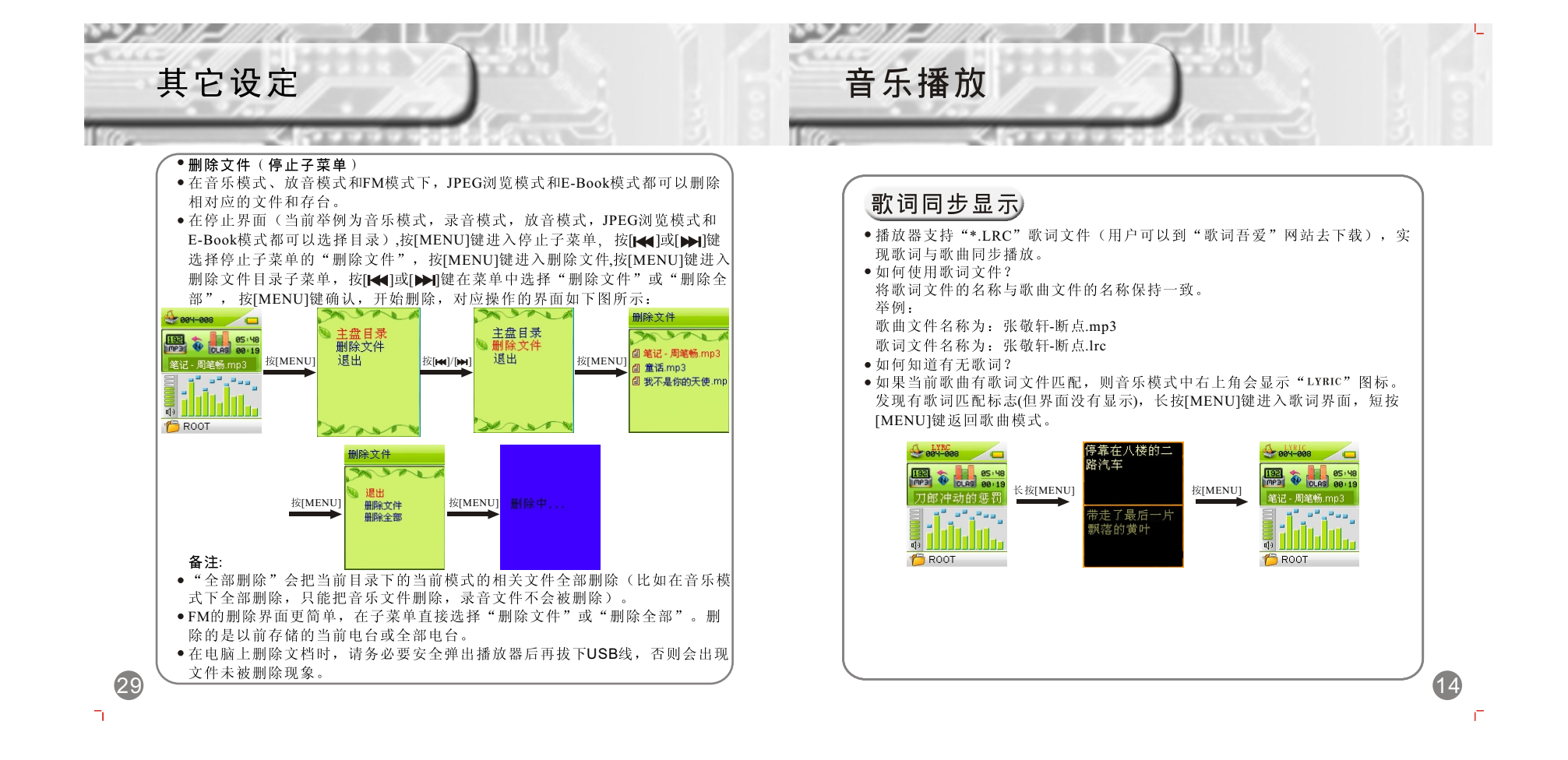

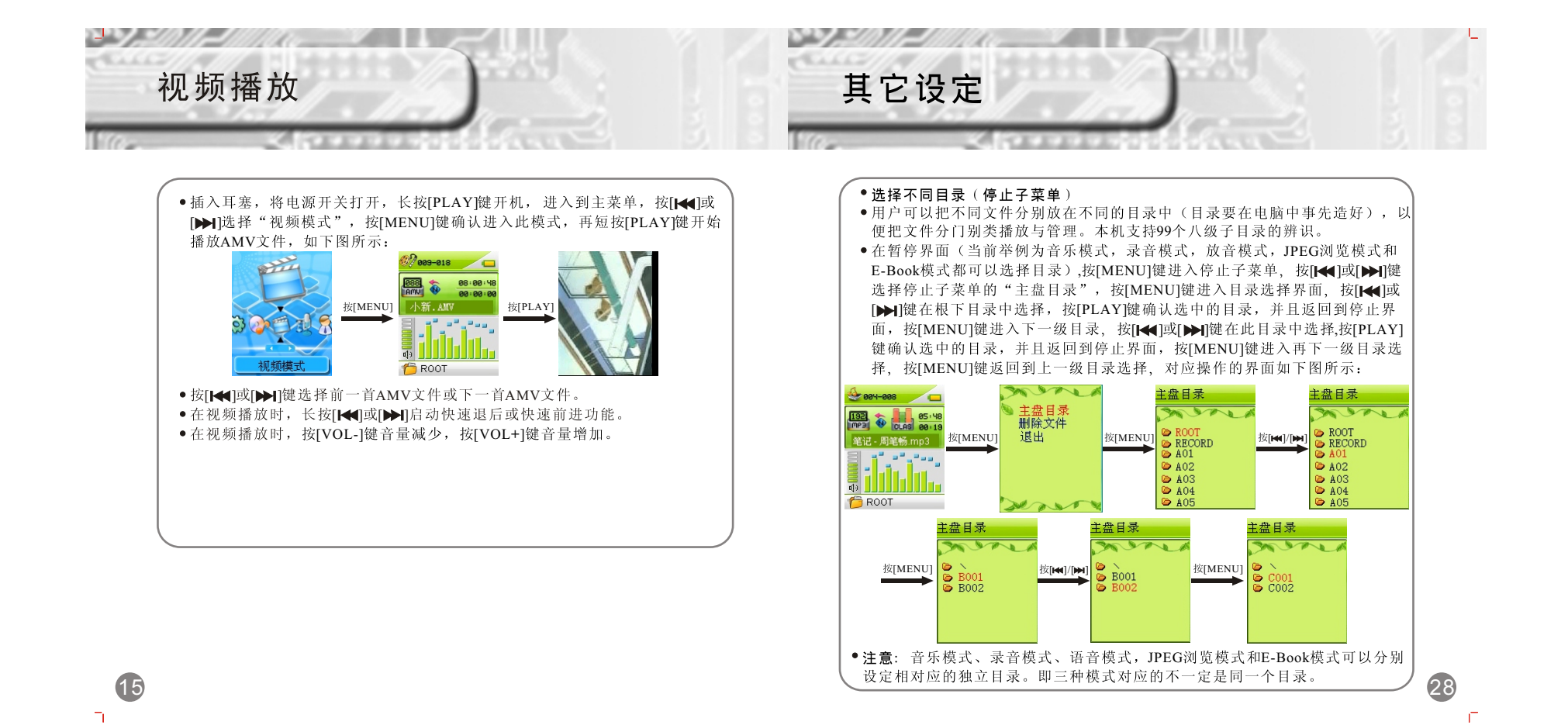

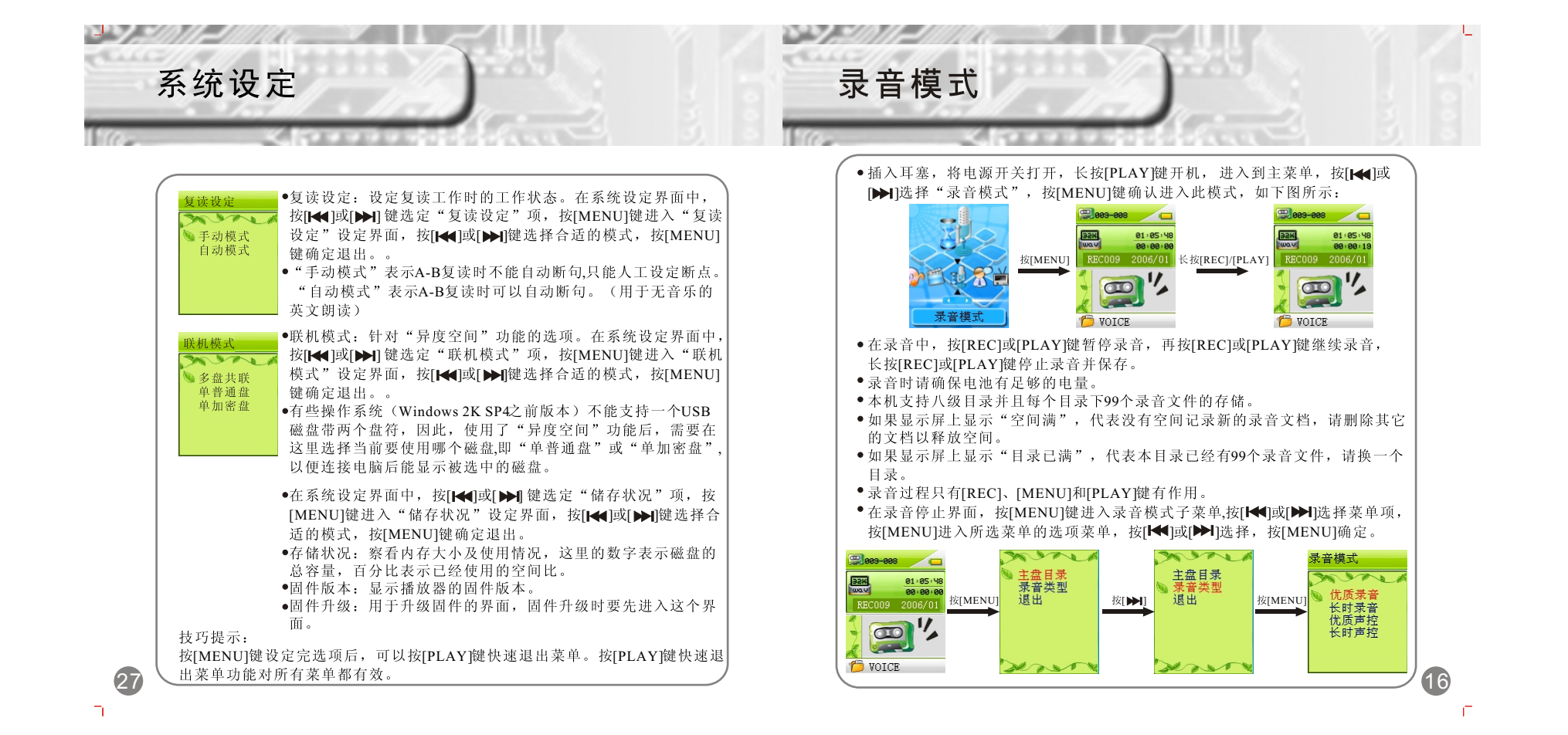

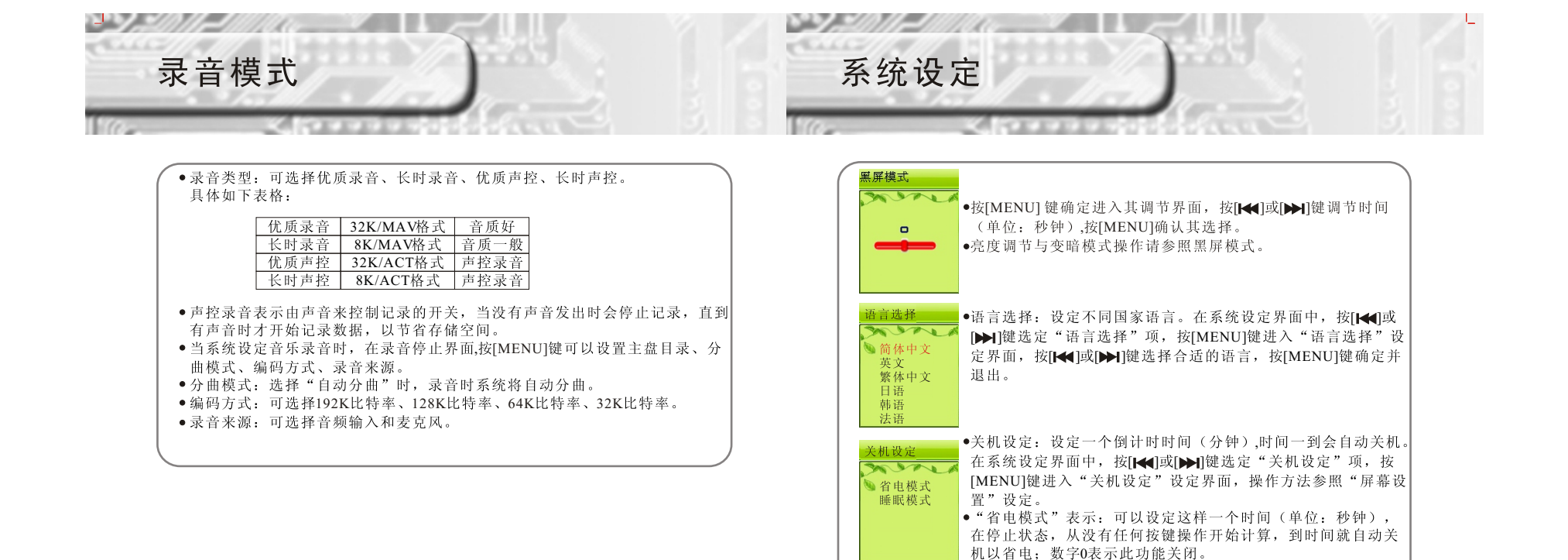

Π.

• "睡眠模式"表示:可以设定这样一个时间(单位:分钟)不 论在任何状态,从没有任何按键操作开始计算,到时间就自动 关机,用于睡眠前听歌使用。注意:睡眠模式一经设定只生效 一次,关机后会自动清除刚才设定的时间,如需要该功能时请

26

E.

再次设定。

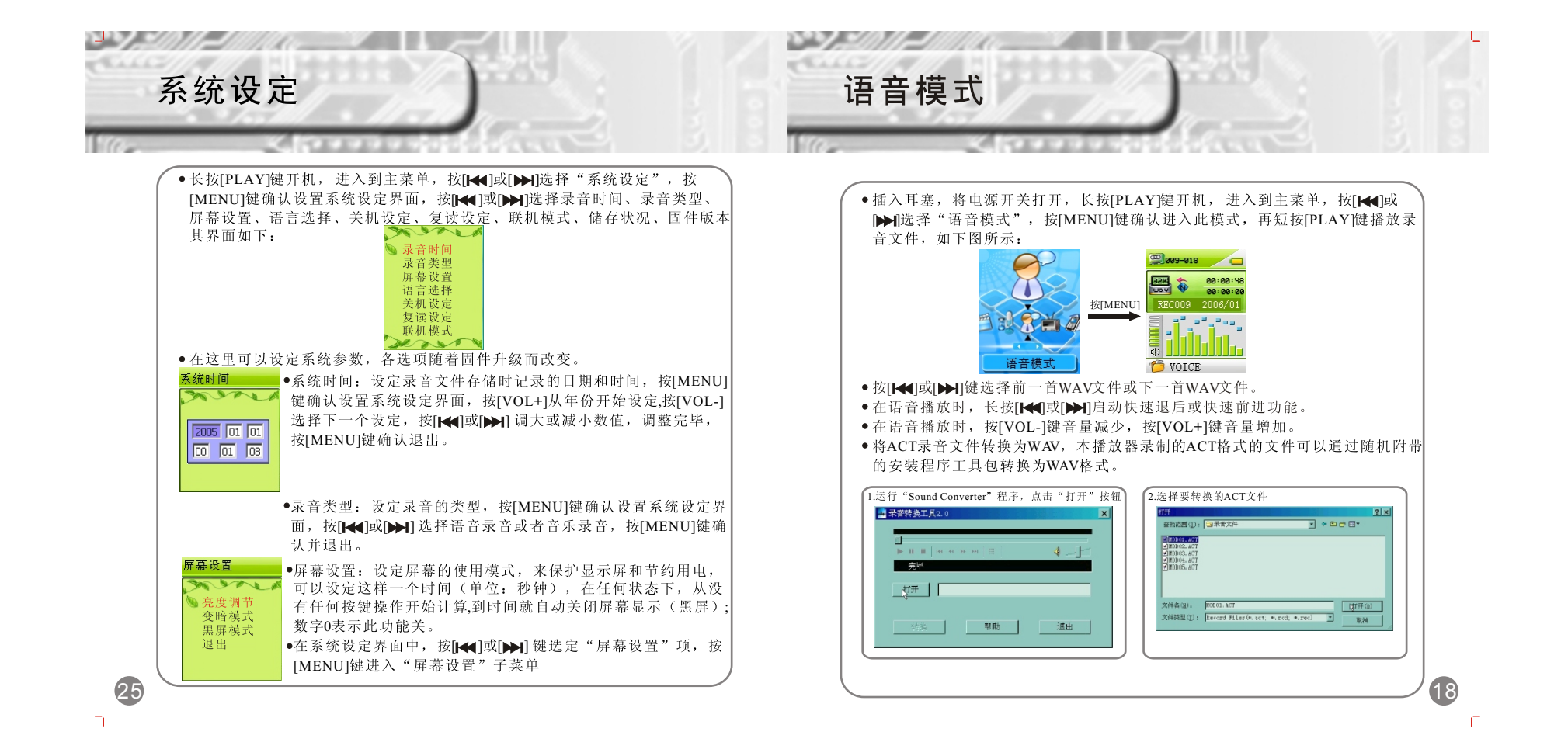

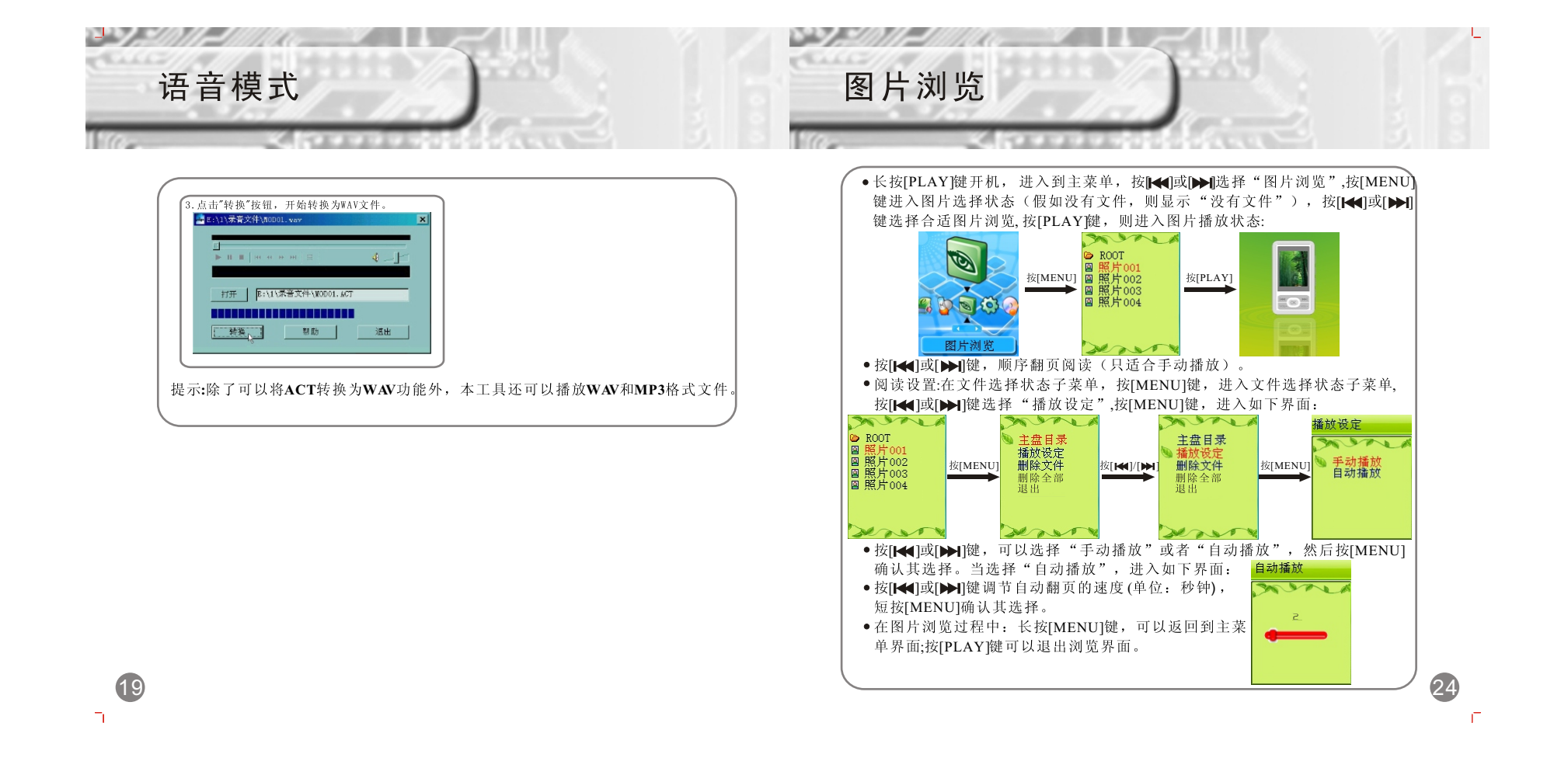

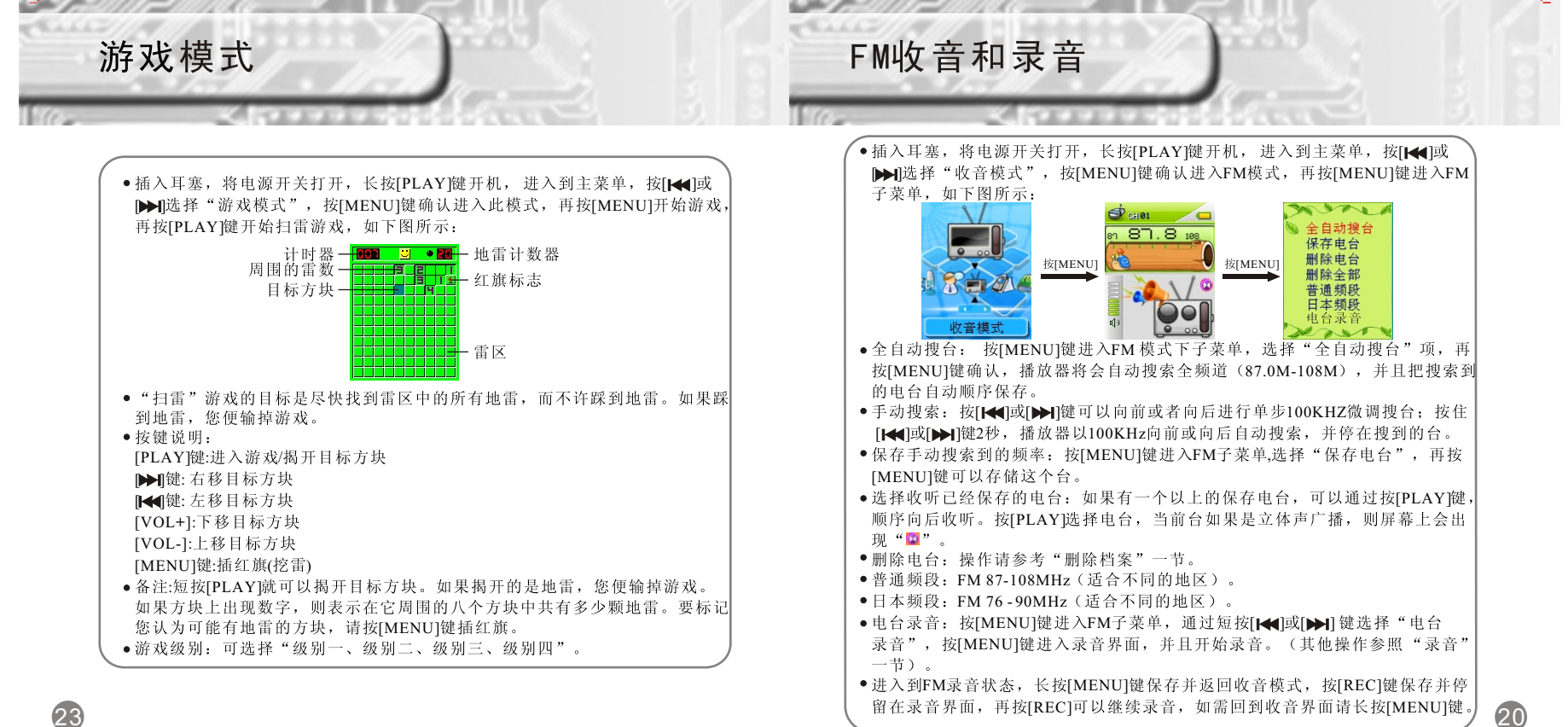

Ē

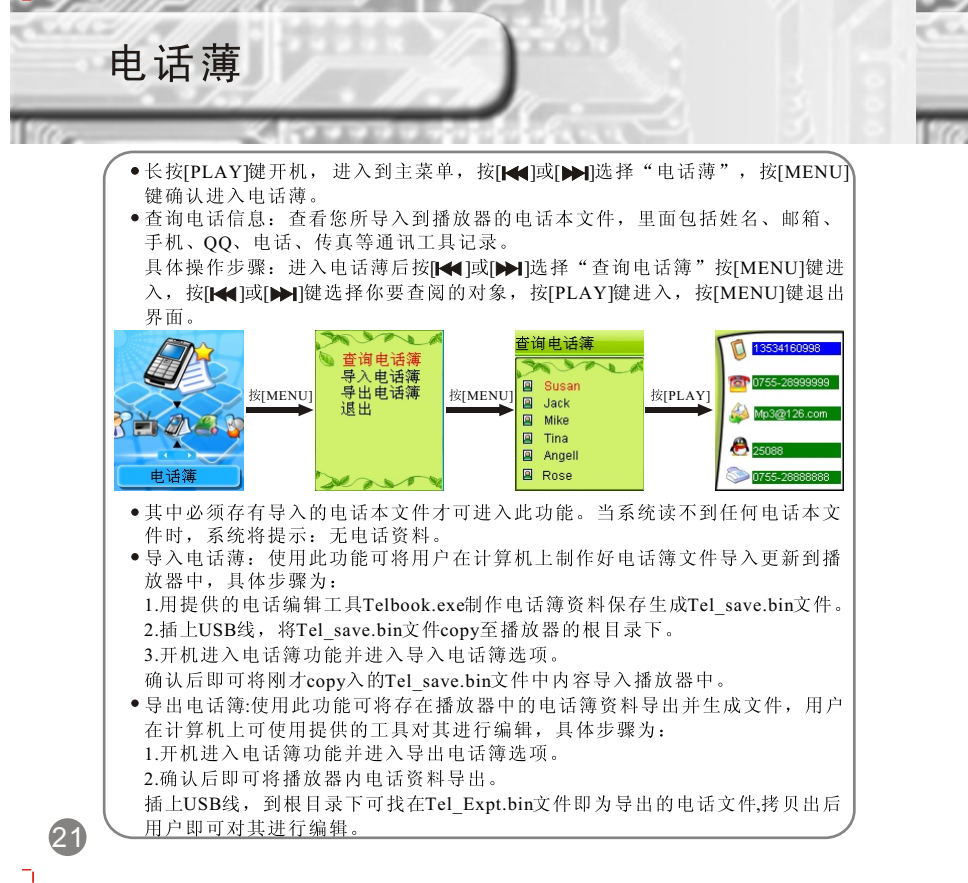

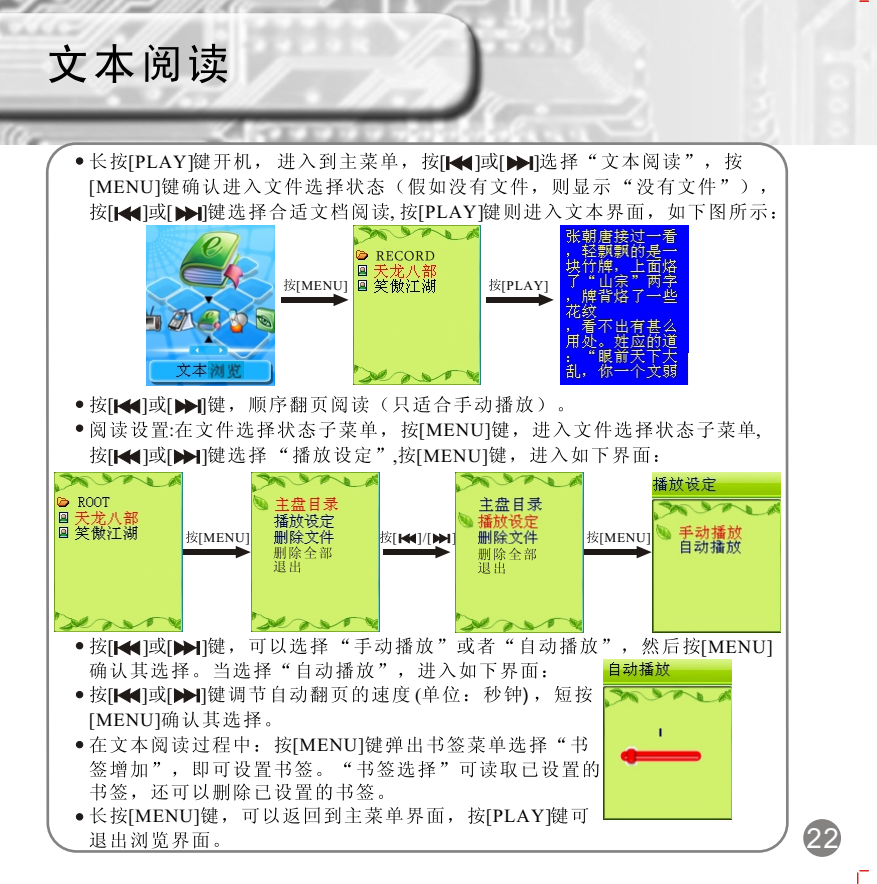